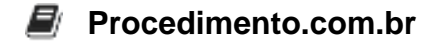

## Apple\'s Firewall: Protecting Your Devices and Data

In today's digital age, where cyber threats are becoming increasingly sophisticated, it is crucial for Apple users to have a robust firewall in place to protect their devices and data. While Apple devices are known for their built-in security features, understanding how to configure and utilize the firewall is essential for enhancing your overall security posture.

The firewall is a network security device that monitors and controls incoming and outgoing network traffic based on predetermined security rules. It acts as a barrier between your device and the external network, preventing unauthorized access and protecting against potential threats.

On Apple devices, the built-in firewall is called "Firewall Options" and is part of the Security & Privacy settings. To access it, go to System Preferences, click on Security & Privacy, and then navigate to the Firewall tab. Here, you can enable or disable the firewall and customize specific settings to suit your needs.

## Examples:

- 1. Enabling the Firewall:
  - Open System Preferences.
  - Click on Security & Privacy.
  - Go to the Firewall tab.
  - Click on the lock icon and enter your administrator password.
  - Click on "Turn On Firewall" to enable it.
- 2. Customizing Firewall Settings:
  - Within the Firewall tab, click on "Firewall Options."
  - To allow incoming connections for specific apps, click on the "+" button and select the desired applications.
  - To block incoming connections for specific apps, click on the "-" button and select the apps you want to block.
  - You can also adjust other settings, such as stealth mode, logging, and notifications, to further enhance your firewall's effectiveness.

By enabling the firewall and customizing its settings, you can have greater control over the network traffic to and from your Apple devices, minimizing the risk of unauthorized access and potential threats.